# Pokemon Colosseum RNG Guide by Jellal

This guide will explain how to RNG Pokemon Colosseum using emulators. It is based on my experience and what I've picked after years of extensive research, so I don't claim it to be exhaustive or entirely accurate. As a minimum, I recommend having experience on how to RNG Gamecube games previously (XD) as well as advanced knowledge on how to operate with Dolphin & VBA (Visual Boy Advance). Keep in mind that the images shown might differ from what you actually have, regardless, the process should be the same.

# **Prerequisites:**

In order to RNG abuse Pokemon Colosseum you will need:

- PokeFinder
- An ISO of Pokemon Colosseum
- Dolphin version 4.0-6848. (This version is known to work with RTC for Colosseum)
- RunAsDate (x64)
- A calculator

You might have heard about the Gamecube Pokemon games. Known for being overly expensive on sites such as eBay and Amazon, currently it becomes very difficult to obtain one of these and let alone get a shiny Shadow Pokemon. Pokemon Colosseum is also very well known for being very impractical to RNG abuse on retail since, unlike XD, there is no way to tell your current PRNG from your character's movement and you'll be relying on finding your initial seed from a random generated party in Colossuem mode. However, when done on a computer, it becomes a much more easier process since you'll be able to see your current PRNG live as you advance frames.

I will not cover TID/SID abuse since I assume this is something you have done before reading this guide. In case you haven't, please check Threw1's guide on <u>Colo ID abuse</u> before continuing from this point as you will need it in case you are abusing for a specific shiny & flawless spread.

## Setting up your work

Open Pokefinder and click on Stationary on the Gen 3 column:

• Go to Profile > Manager > Click on "New" and fill out your Pokemon Colosseum's data. Make sure you pick "**Colosseum**" as the game as otherwise you won't be able to search through Colo/XD Method.

| 🍳 Profile Edi | tor Gen 3 | _ | ×             |       |        |
|---------------|-----------|---|---------------|-------|--------|
| Profile Name  | Victy     |   | TID           | 58392 | Accept |
| Version       | Colosseum | • | SID           | 26212 | Cancel |
| Language      | ENG       | • | Dead Battery? |       |        |

- Once done, click on "Accept" and once back on Profile Manager, click on "Done."
- On the Gen 3 Stationary Window, now pick your new profile and PokeFinder will automatically pick Colo/XD as the Search method. You should be able to see it as shown in the screenshot below:

| Q G    | en 3 Stationar | у     |          |        |         |         |       |     |   |         |           |     |         |        |         | -          |     | $\times$ |
|--------|----------------|-------|----------|--------|---------|---------|-------|-----|---|---------|-----------|-----|---------|--------|---------|------------|-----|----------|
| / Prof | ile            |       |          |        |         |         |       |     |   |         |           |     |         |        |         |            |     |          |
| Pro    | ofile          | Victy |          |        |         |         | 58392 |     |   |         | Gar       | me  |         |        | Colosse | eum        |     |          |
|        |                |       | Manager  | SID    |         |         | 26212 |     |   |         |           |     |         |        |         |            |     |          |
| Gene   | rator Searcher |       |          |        |         |         |       |     |   |         |           |     |         |        |         |            |     |          |
|        |                |       |          |        |         | filtons |       |     |   |         |           |     |         |        |         |            |     |          |
|        |                |       |          |        |         | riters  |       |     |   |         |           |     |         |        |         |            |     |          |
|        | Method         | XD/C  | Colo     |        |         | HP      |       | 31  |   | Gender  |           |     |         |        |         |            |     |          |
|        | Starting Frame |       |          |        |         | Atk     |       | 31  |   | Ability |           | Any |         |        |         |            |     |          |
|        | Max Results    | 1000  | 000      |        |         | Def     | 0     | 31  | Ð | Nature  |           | Any |         |        |         | Any        |     |          |
|        | TID            | 5839  | 02       |        |         | SpA     | 0     | 31  |   | Hidden  | Power     | Any |         |        |         | Any        |     |          |
|        | SID            | 2621  |          |        |         | SnD     |       | 31  |   | Gender  | r Ratio   | Gen | derless |        |         |            |     |          |
|        | Seed           |       |          |        |         | Spo     |       | 21  |   | Shiny ( | Only?     |     |         |        |         | Use Delay? |     |          |
|        |                |       | Generate |        |         | She     | •     | 51  |   | Disable | e Filters |     |         |        |         |            |     | (F)      |
|        |                | 070   |          |        |         |         |       |     |   |         |           |     |         |        |         |            |     |          |
|        | Frame          | PID   | !!!      | Nature | Ability | HP      | Atk   | Def |   | SpA     | Spt       |     | Spe     | Hidden | Power   | Gender     | Tin | ne       |
|        |                |       |          |        |         |         |       |     |   |         |           |     |         |        |         |            |     |          |
|        |                |       |          |        |         |         |       |     |   |         |           |     |         |        |         |            |     |          |
|        |                |       |          |        |         |         |       |     |   |         |           |     |         |        |         |            |     |          |
|        |                |       |          |        |         |         |       |     |   |         |           |     |         |        |         |            |     |          |
|        |                |       |          |        |         |         |       |     |   |         |           |     |         |        |         |            |     |          |
|        |                |       |          |        |         |         |       |     |   |         |           |     |         |        |         |            |     |          |
|        |                |       |          |        |         |         |       |     |   |         |           |     |         |        |         |            |     |          |
|        |                |       |          |        |         |         |       |     |   |         |           |     |         |        |         |            |     |          |
|        |                |       |          |        |         |         |       |     |   |         |           |     |         |        |         |            |     |          |

# Configuration

We need to set up Dolphin appropriately for this RNG since we will be working on an outdated version that will allow us to use RTC only with RunAsDate.

- On RunAsDate, on "*Application to run*" pick the path where your Dolphin.exe is located on your computer.
- On "*Date / Time*" make sure that **Absolute date / time** is picked. Don't touch the dates yet.

- On "*Parameters*" type: " -d ". This is extremely important as this will trigger the Developer Mode of Dolphin when we start it from RunAsDate since the old version of Dolphin lacks the RTC function the newer versions have.
- Make sure that any other checkbox else is unticked / unchecked.

Your RunAsDate window should look into something similar to this:

| 📃 RunAsDate         |                                                                     | ×      |
|---------------------|---------------------------------------------------------------------|--------|
| Application to run: | Desktop \GTS \Dolphin (Gamecube emulator) \Old Dolphin \Dolphin.exe | Browse |
| Date / Time:        | Absolute date/time                                                  |        |
|                     | 1/ 1/2000 💭▼ 2:07:15 AM 🔄 -1 Days ∨                                 |        |
| Parameters:         | -d                                                                  |        |
| Start in folder:    |                                                                     |        |
| Move the time for   | ward according to the real time                                     |        |
| Return to the curr  | ent date/time after 10 seconds                                      |        |
| Immediate Mode -    | Change the date immediately when the program starts                 |        |
| Run                 | Create Desktop Shortcut =>                                          |        |
|                     | Close                                                               | About  |

Contrary to what the screenshot shows, we will be picking **1/1/2000 at 12:00:00 AM** as the Date / Time to be used on RunAsDate in order to figure out our initial seed and hit a desired spread. If you have used TogamiCalc on the old RNG Reporter, you'll know what I am talking about.

- Click on Run and you should be able to see Dolphin's developer mode booting up from start up. If not, make sure you have the right directory path.
- On Dolphin, open your game (Developer mode pauses your game from boot, but don't unpause yet) go to View and check Watch. You should be able to see on the left side a gray square with some black colored rows.
- On address, enter the following numbers and you should be able to see the cell getting white at the moment you enter the values. Make sure you label them properly so you know which value you are looking at. These will be the PRNG states you will need to RNG Colo:

US Colosseum:

- **Main PRNG:** 80478c90
- **Al Slot 1:** 80473070
- **Al Slot 2:** 804731a8
- Al Slot 3: 804732e0
- Al Slot 4: 80473418
- Al Slot 5: 80473550
- Al Slot 6: 80473688

PAL Colosseum:

- Main PRNG: 804c6130
- Al Slot 1: 804c0508
- Al Slot 2: 804c0640
- Al Slot 3: 804c0778
- Al Slot 4: 804c08b0
- **AI Slot 5:** 804c09e8
- Al Slot 6: 804c0b20

JPN Colosseum:

- Main PRNG: 80464360
- Al Slot 1: 8045e750
- Al Slot 2: 8045e888
- Al Slot 3: 8045e9c0
- Al Slot 4: 8045eaf8
- Al Slot 5: 8045ec30
- Al Slot 6: 8045ed68
- Click on the Save button with the screw image and your RAM Watch table will be saved on Dolphin. This way, we do not have to re-enter these values each time we boot our game. It should look into something similar to this:

| ළ<br>Load S | ave      |           |         |        |
|-------------|----------|-----------|---------|--------|
| Label       | Address  | Hexadecim | Decimal | String |
| PRNG        | 80478c90 | 00000001  | 1       |        |
| ID-SID      | 80408854 | 0000000   | 0       |        |
| ID-SID (p)  | 80408a54 | 0000000   | 0       |        |
| AI Party    | 80473070 | 0000000   | 0       |        |
| AI Party 2  | 804731a8 | 0000000   | 0       |        |
| AI Party 3  | 804732e0 | 0000000   | 0       |        |
| AI Party 4  | 80473418 | 0000000   | 0       |        |
| AI Party 5  | 80473550 | 0000000   | 0       |        |
| AI Party 6  | 80473688 | 0000000   | 0       |        |
|             |          |           |         |        |

• Now unpause your game and press pause again. Check your PRNG state and this should be your initial seed.

| 🀔 Dolphin 4.0-6848                                                                        |                                       |                                                                              | - 🗆 ×                       |
|-------------------------------------------------------------------------------------------|---------------------------------------|------------------------------------------------------------------------------|-----------------------------|
| File Emulation Movie Options Tools View JIT Debug Symbols Profiler Help                   |                                       |                                                                              |                             |
|                                                                                           | =: 🖵 🔘                                | <b>100</b>                                                                   |                             |
| Step Step Over Step Out Skip Show PC Set PC Open Refresh Browse Play Stop FullScr ScrShot | Config Graphics Audio Co              | ontrollers                                                                   |                             |
| Code Watch Memory                                                                         | Banner Title                          | Maker                                                                        | Size State                  |
| : a a                                                                                     | Kirby Air                             | Ride NINTENDO                                                                | 1.36 GiB *****              |
| Load Save                                                                                 |                                       | Poy R&C NINTENDO                                                             | 126 GP                      |
| Label Address Hexadecim Decimal String                                                    |                                       | NINTENDO                                                                     |                             |
| PRNG 80478c90 026aec80 40561792                                                           | Pokémor                               | n Channel NINTENDO                                                           | 1.36 GIB ****               |
| ID-SID 80408854 0000000 0                                                                 | POKéMO                                | N COLOSSEUM Nintendo                                                         | 1.36 GiB ****               |
| AL Party 80472070 0000000 0                                                               | POKéMC                                | IN XD NINTENDO                                                               | 1.36 GiB ****               |
|                                                                                           | 🎯 🌄 🛅 RunAsDate                       | ×                                                                            | 0 1.36 GiB *****            |
| Dolphin 4.0-6848   JIT64 DC   Direct3D   HL                                               | ŵ 🅻                                   |                                                                              | • 1.36 GiB *****            |
| Frances (C)                                                                               | Application to run:                   | hgrom\Desktop\GTS\Dolphin (Gamecube emulator)\Old Dolphin\Dolphin.exe Browse |                             |
| Frame: 62                                                                                 | Date / Time:                          | Absolute date/time                                                           |                             |
|                                                                                           | I I I I I I I I I I I I I I I I I I I | 1/ 1/2020 Ex (2:00:00 AM 1)                                                  | I.36 GIB *****              |
|                                                                                           |                                       | 1/ 1/2000 P* 12:00:00 AM                                                     |                             |
|                                                                                           | Parameters:                           | -d                                                                           | 1                           |
|                                                                                           | Chartelin Coldens                     |                                                                              |                             |
| (Nintendo <sup>®</sup> )                                                                  | Start in folder:                      |                                                                              |                             |
| Timendo                                                                                   | Move the time for                     | ward according to the real time                                              |                             |
|                                                                                           | Return to the cur                     | rent date/time after 10 seconds                                              |                             |
|                                                                                           | Immediate Mode                        | - Change the date immediately when the program starts                        |                             |
|                                                                                           | 0.7                                   | County Dealther Charter & an                                                 |                             |
|                                                                                           | Kun                                   | Create Desktop Shortcut =>                                                   |                             |
|                                                                                           |                                       | at any                                                                       |                             |
|                                                                                           |                                       | Close Adout                                                                  |                             |
|                                                                                           |                                       |                                                                              | <sup>B</sup>                |
|                                                                                           |                                       |                                                                              |                             |
|                                                                                           |                                       |                                                                              |                             |
|                                                                                           |                                       |                                                                              |                             |
|                                                                                           |                                       |                                                                              |                             |
|                                                                                           |                                       |                                                                              |                             |
|                                                                                           |                                       |                                                                              |                             |
|                                                                                           |                                       |                                                                              |                             |
|                                                                                           |                                       |                                                                              |                             |
|                                                                                           |                                       |                                                                              | 8 8:45 PM                   |
| HI _ C II 0 M M S / S                                                                     |                                       |                                                                              | ም ^ 🖼 🛆 🌾 🕬 ENG 3/22/2019 👘 |

As you can see on the screenshot, on the PRNG row, **026AEC80** is my initial seed at 1/1/2000 at 12:00:00 AM. Make sure you save this value on a notepad or sticky note as we will be using it each time we will RNG abuse Colo in the future. At this point you can close your game window but make sure you keep the big window with our RAM Watch still open.

#### The RNG Process

Since I have already abused for an ID, on this case, I will be aiming for a Bold: 31/5/31/30/31/31 spread that will be shiny with my ID. To get the initial seed required to hit

your spread at a comfortable frame range, we will need to find the seed that generates your spread:

- On the main PokeFinder window, go to Gen 3 Tools > IVs to PID
- Enter the IVs and Nature of the spread you are looking for. On my case, since I already abused my ID to make my spread shiny, I will just be entering my own information.
- On the results table, click on Seed and then press Ctrl + C to copy that value as we will be needing it.
- Now open the Gamecube RTC window (Gen 3 Tools). Enter your initial seed obtained at 1/1/2000. On Target seed, enter the seed you obtained from the IVs to PID window. Enter a frame range where you feel comfortable waiting for (I'd recommend setting 4000 as a min and you can set up a max of whichever you feel like). Then click on Search and wait for the results.
- Once done, the Gamecube RTC will give you the time you need to set up on RunAsDate in order to boot your game with the specific initial seed required to hit your spread. On my case, I will have to change the RTC on 2:07:15 AM at 1/1/2000.
- Now change your RunAsDate's date and time values to the ones shown in Gamecube RTC.

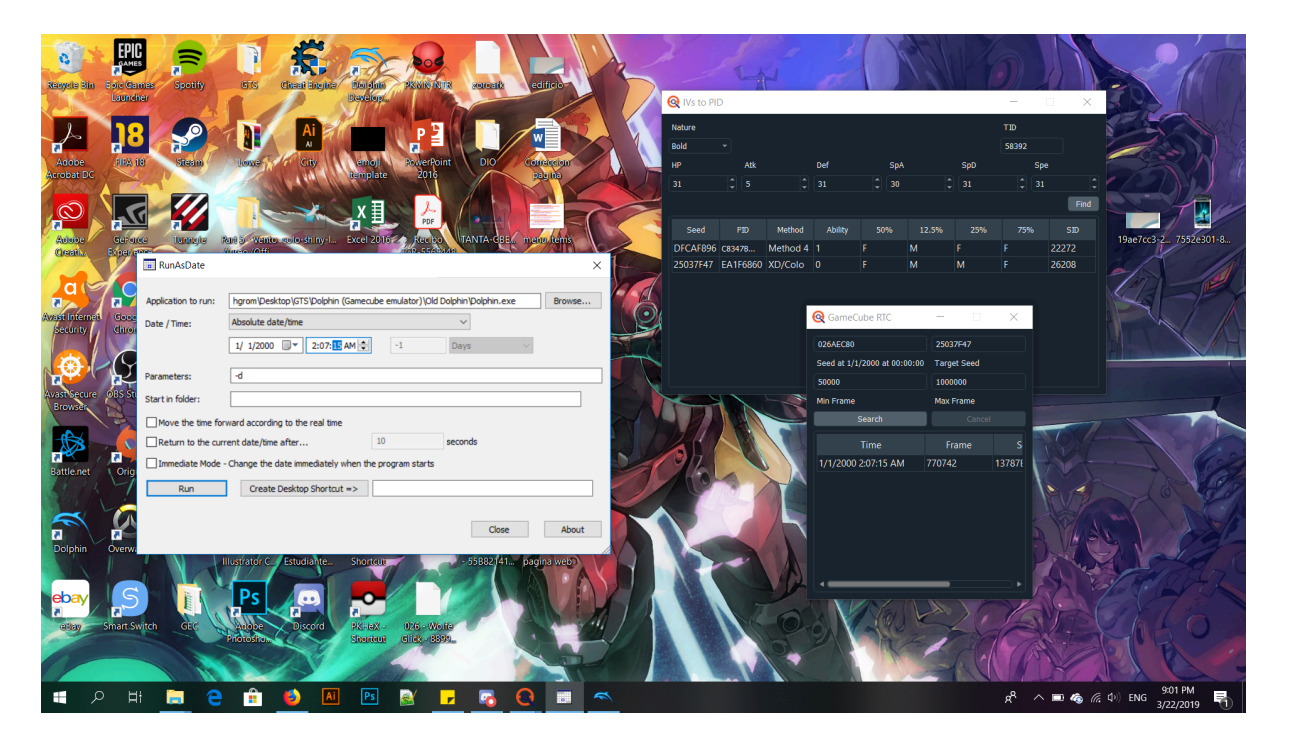

• Now change your RunAsDate's date and time values to the ones shown in Gamecube RTC.

Once you boot up your game, you should be able to see the PRNG state on the RAM Watch matching the same seed value shown on the Gamecube RTC window. If these values do not match, make sure you are either using a compatible Dolphin version with RunAsDate, the correct Date / Time or the PRNG value.

Now go to the Gen 3 stationary window of PokeFinder and enter your new initial seed. Enter your spread information, load your profile and hit on Calculate. As you can see, our target frame is 770742.

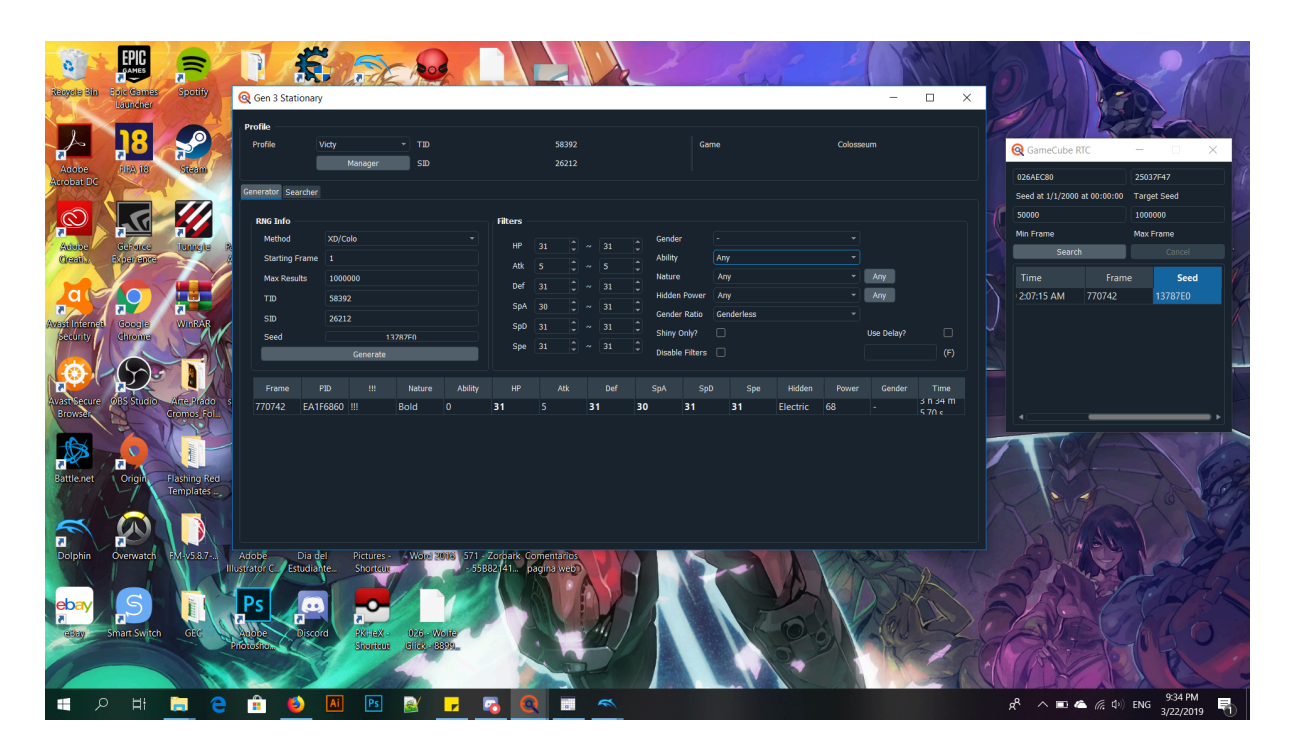

When you are done, it is time to start with our Shiny Colosseum RNG hunt. On my case, I will be RNG abusing the legendary Pokemon Suicune! Depending on the place and the Pokemon you are targeting some Shadows might be easier or harder to RNG for. On this case, Suicune is on a noiseless area which means that on the place where it is encountered, the PRNG will not move at all which makes it perfect for beginners to start with:

 Boot your game and enter into the game's overworld. Since Colosseum saves from the PC make sure you are booting from a point where you can reach the location of your Shadow Pokemon without exceeding from your target frame.

| 🥌 Dolphin 4.0-6848                                                                                                    |                                                                                                    |                                                                                | - a ×                            |
|----------------------------------------------------------------------------------------------------|----------------------------------------------------------------------------------------------------|--------------------------------------------------------------------------------|----------------------------------|
| Hie Emulation Movie Options Icols View JII Debug Symbols Profiler Help                                                                                                    | ir Srishot Config Graphics Audio Controllars                                                                                                    |                                                                                |                                  |
| Code Watch Memory                                                                                                    | Banner Title<br>S Stand Constant S Auto Constant S S S S S S S S S S S S S S S S S S S                                                                                                    | Malar<br>Dolphin 4.0-6848   JIT64 DC   Direct3D   HL. –                        | GiB *****                        |
| Load         Save           Label         Address         Hexadecim Decimal         String           PRNG         80478c90         013787e0         Q         Gen 3 Stationary           Dp. Unit Decimates 4 propriets         Q         Gen 3 Stationary         D | Pokémon Box R&S                                                                                                    | Frame: 63                                                                      | GiB ★★★★★<br>GiB ★★★★★           |
| ID-SID (p) 80408534 0000000 (<br>ID-SID (p) 80408534 00000000 (<br>Al Party 80473070 00000000 (<br>Profile Victy TD                                                                                                    | 58392 Game                                                                                                    | Colosseum                                                                      | GIB ****<br>GIB ****<br>GIB **** |
| Generator Searcher StD                                                                                                    | 26212                                                                                                    | Nintendo                                                                       | GiB ****<br>GiB ****             |
| RR6 Info           Method         X0/cole           Starting Frame         1           Max Results         1000000           TID         \$8392           SID         26212           Seed         13787F6                                                           | Filters           IP         31         C         ~         31         C         Ability         Any           Abt         5         C         ~         5         C         Ability         Any           Abt         5         C         ~         5         C         Ability         Any           Def         31         C         ~         31         C         Hidden Power         Any           SpA         30         C         ~         31         C         Gender Ratio         Genderleas           SpD         31         C         ~         31         C         Shiny Only?         Shiny Only?         Shiny Only ? | Any     Any     Any     Use Delay?     Use Delay?     More Table               | nger, seed                       |
| Generate Frame PD III Nature Ability 770742 FA1F6960 III Bold 0                                                                                                    | HP         Atk         Def         SpA         SpD         Spe           31         5         31         30         31         31                                                                                                    | (F) will rating Search<br>e Hidden Power Gender Time<br>Flortric 68 - 5 h 54 m | Cancel                           |
|                                                                                                    |                                                                                                    | 207/15 AM 770742                                                               | 1376/E0                          |

📲 🔎 🛤 蒚 🤮 🟦 ڬ 🗷 🖻 🛃 🔽 🥱 🚱 📰 🤜

虎<sup>R</sup> ヘ 画 ヘ 信 (1) ENG 9:35 PM - 10 日本 (1) ENG 3/22/2019

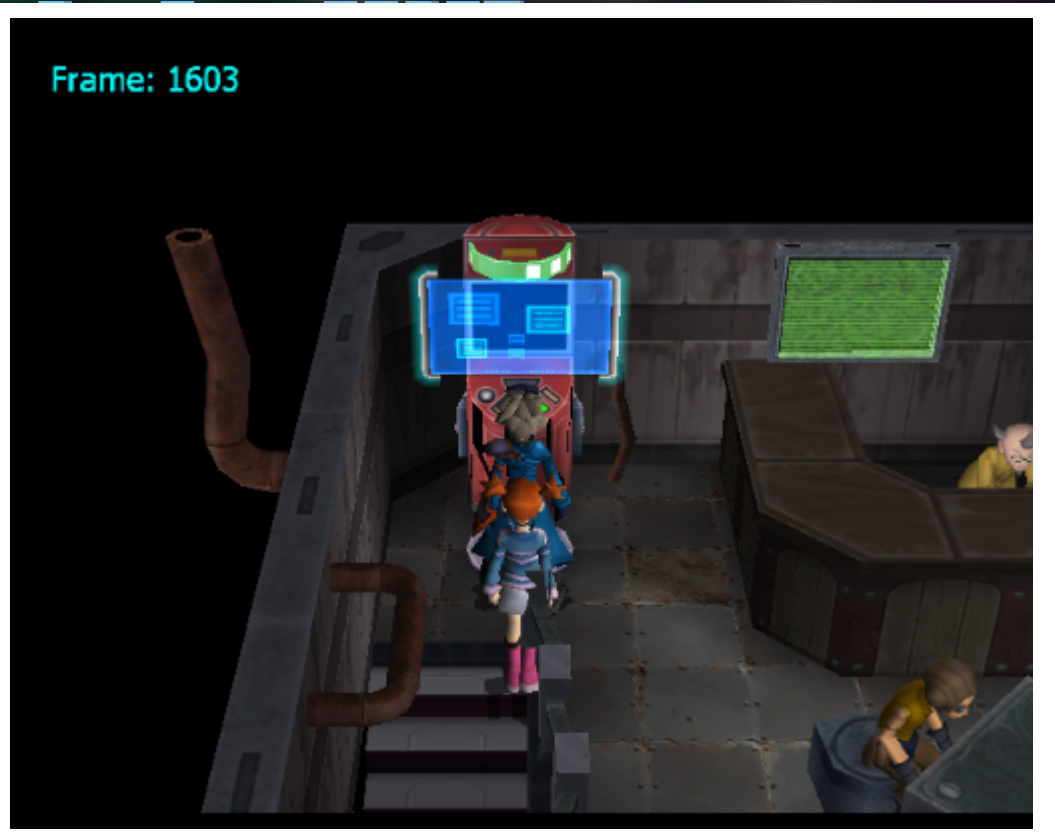

• Once you have reached the place where you encounter the Pokemon you intend to RNG, create a save state.

| Colphin 4.0-6848 File Emulation Movie Options Tools View JIT Debug Symbol     Simo Step Over Step Out Skin     Show PC Set PC Oven Refresh                                                                                                    | is Profiler Help<br>The second second secon | Controllers                                                                                                    | - 0 ×                                          |
|----------------------------------------------------------------------------------------------------|----------------------------------------------------------------------------------------------------|----------------------------------------------------------------------------------------------------|------------------------------------------------|
| Code         Watch         Memory           Load         Save         Exact String           Label         Address         Hexadecim         Decimal           PRNG         80478:69         1552r58         Cen 3 Stationary           ID-SID         8048854         0000000         Profile         Vidy           ID-SID (p)         80473070         0000000         Profile         Vidy | TID 58392<br>TID 58392<br>TID 26212                                                                                                    | Game Colosseum                                                                                                    | Malow Carlos State                             |
| Centerator Searcher<br>RNG Info<br>Setting Frame 1<br>Max Results 1000000<br>TID 56392<br>SID 26212<br>Seed<br>Center                                                                                                    | Pitters           Image: Pitters           Image: Pitters                                                                                                    | Gender     -     -       Ability     Any     -       Nature     Any     -       Hidden Poword     Any     -       Cender Rotto     Cenderletes     -       Shany Ohly     -     -       Diable Filters     -     - | GB AAAAA<br>GB AAAAAA<br>GB AAAAAAAAAAAAAAAAAA |
| Frame P2D II<br>749694 EA1F6860                                                                                                    | Nature Ability HP Atk Def 1<br>Bold 0 31 5 31 30                                                                                                    | SpA SpD Spe Hidden Power Gend<br>31 31 Electric 68 -                                                                                                    | er Time<br>5 n.25 m<br>14 GO e                 |
| ・ 2 日 一 合 合 M (4) M                                                                                                    |                                                                                                    |                                                                                                    | a <sup>4</sup> ∧ 100 📣 @ 101 610 938 PM. 📑     |

- Depending on the area you are RNGing before the encounter, there are several ways you can advance your PRNG accordingly and adjust in order to get close to your target frame.
  - On noiseless areas:
    - Over 10,000 frames: You can check a Shadow Pokemon's summary either on the Shadow Monitor or in your party. The Shadow particles advance A LOT of frames, so make sure you keep a close track and pause accordingly before you exceed your target frame
    - Less than 3,000 frames: You can advance frames by just viewing a regular Pokemon's summary. If there is movement, they will advance a certain amount of frames.
    - Less than 500 frames: By going back and forth from the PDA Menu to the Shadow Monitor, you are advancing exactly 7 frames which makes it perfect once you are closing into your target frame.

#### • On noisy areas:

- Bayleff method: By checking back and forth the summary of two non-shadow Pokemons you can change how frequently the PRNG is advancing on noisy areas. It is recommendable to do this with Espeon & Umbreon on your summary since both DO NOT advance the PRNG on their summary screens which makes the advancement minimal when swapping summaries.
- During battles:
  - Sometimes, you will be stuck on situations where you will have to advance the PRNG while being on a battle. A notable example are the

final 6 Shadow Pokemon on Realgem Tower. You'll have to advance frames while battling the previous trainer before your target Shadow Pokemon. Attacks with longer animations such as Solarbeam or Fire Blast will consume a lot of PRNG, while others like Body Slam use less. Plan accordingly before facing these Pokemons.

It's worth mentioning that on noisy areas, we do not have control on how the PRNG will advance even if we change the advancements and you will just have to hope you hit the correct PRNG state that will trigger your spread. However, since we are doing this on a noiseless area, we can control the advancements. Take into account that since there are other variables that might influence the RNG such as forced dialogues or scenes before the encounter is triggered, this may influence as well how your PRNG advances and the frames you are trying to hit.

• Advance frames accordingly using the techniques I have shared earlier. Make save states as you keep getting closer to your target.

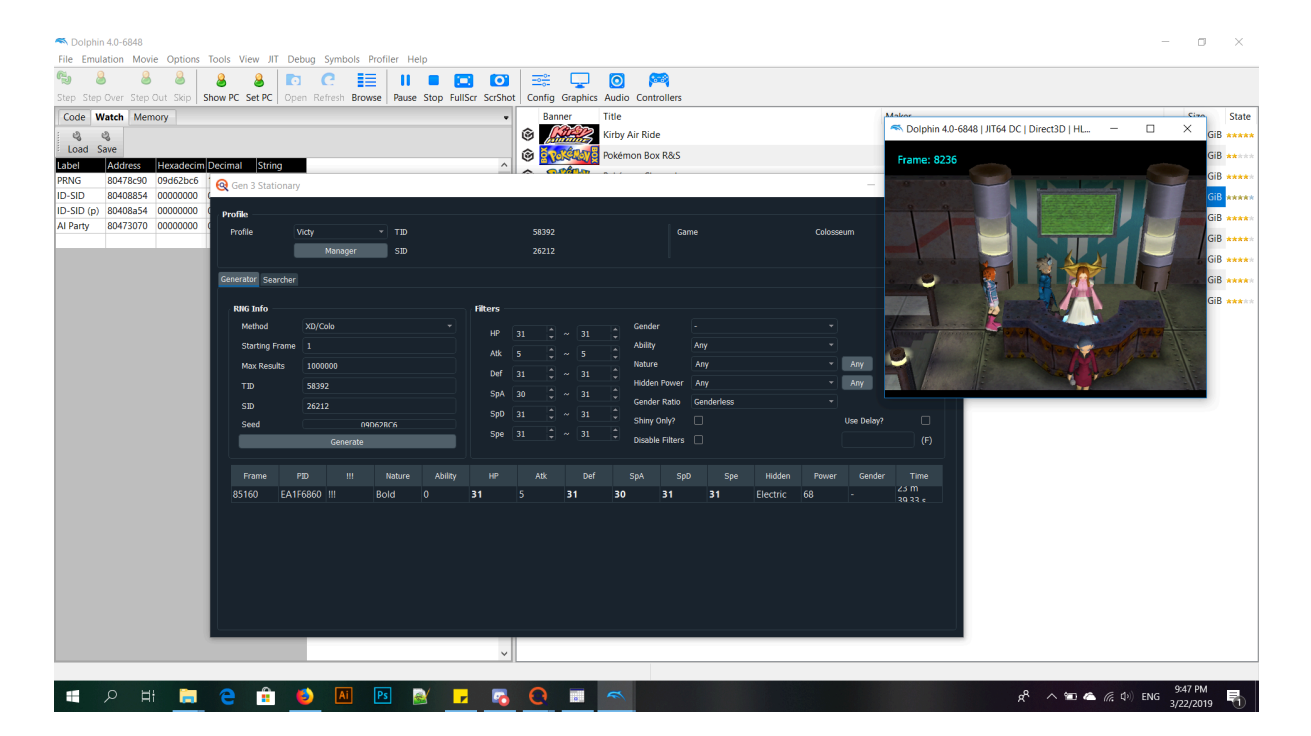

• Since we are on a noiseless area, we need to hit our target frame 5 frames earlier which is where our shiny spread will generate. As you can see on the screenshot below, I am on 222 frames away from target. If you subtract 222 - 5, this will give you 217 frames. Divide this by 7 (the amount of frames opening and closing the Shadow Monitor advance the PRNG) and it gives you 31. This means that in order to hit our target of 5, we will have to open and close the Shadow Monitor 31 times.

| S Dolphin 4.0-6848                                                      | – 🗆 ×                                                                                                    |
|-------------------------------------------------------------------------|----------------------------------------------------------------------------------------------------|
| File Emulation Movie Options Tools View JIT Debug Symbols Profiler Help |                                                                                                    |
| 🛸 👶 👶 👶 🕹 🐌 📭 C 🧱 III C 🗱 III 🔹 🖾 🗭 💭 🧟 🖗                               |                                                                                                    |
| Code Watch Memory Banner Title                                          | skor Ciro State                                                                                                |
| Coad Save     Kriby Air Ride     Kriby Air Ride     Kriby Air Ride      | Dolphin 4.0-6848   JIT64 DC   Direct3D   HL C X     GIB *****     GIB *****     GIB ******                     |
| Label Address Hexadecim Decimal String                                  | Frame: 44093                                                                                                   |
| PRNG 80476c30 99d60ef8 GG Gen 3 Stationary                              |                                                                                                    |
|                                                                         |                                                                                                    |
| Al Party 80473070 00000000 Profile Victy TID 58392 Game Colosseum       | GIB ****                                                                                                    |
| Manager SID 26212                                                       | GiB ****                                                                                                    |
| Generator Searcher                                                      |                                                                                                    |
|                                                                         | GiB et to                                                                                                    |
| RNG Info Fitters                                                        |                                                                                                    |
| Method XD/Colo * HP 31 0 ~ 31 0 Gender - *                              | 10000 - 1000 - 1000 - 1000 - 1000 - 1000 - 1000 - 1000 - 1000 - 1000 - 1000 - 1000 - 1000 - 1000 - 1000 - 1000 |
| Starting Frame 1 Atk 5 0 ~ 5 0 Abilky Any *                             |                                                                                                    |
| Max Results 1000000 Def 31 0 ~ 31 0 Mature Any Any Any                  |                                                                                                    |
| TID 58392 SpA 30 0 ~ 31 0 set 1                                         |                                                                                                    |
| SD 26212 Sp0 31 5 ~ 31 5 Center water Contracts V                       |                                                                                                    |
| Seed PARAFER Spe 31 C ~ 31 C Antipology USA Delay/                      |                                                                                                    |
| Generate Ucable Hiters                                                  |                                                                                                    |
| Frame PID III Nature Ability HP Atk Def SpA SpD Spe Hidden Power Gender | Calculator – 🗆 🗙                                                                                               |
| 2222 EA1F6860 III Bold 0 31 5 31 30 31 31 Electric 68 -                 | $37 \equiv$ Scientific $\textcircled{O}$                                                                       |
|                                                                         | 31                                                                                                    |
|                                                                         | DEG HYP F-E                                                                                                    |
|                                                                         | MC MR M+ M- MS M*                                                                                              |
|                                                                         |                                                                                                    |
|                                                                         | x <sup>2</sup> x <sup>y</sup> sin cos tan                                                                      |
|                                                                         | 10 <sup>×</sup> log Evo Mod                                                                                    |
| 🔳 🔎 🖽 🥃 😋 💼 🥥 🗷 🖻 🖉 🗖 🐼 🖬 🗠 🧱                                           | ጵ <sup>ዮ</sup> ^ 🚍 🛎 🦟 Φ) ENG <sup>10:16 PM</sup><br>3/22/2019 🖣                                               |

• Once you are on the intended target frame (5 frames away from target) trigger the encounter and you should be able to see your spread on the corresponding Shadow Pokemon's AI slot. Since Suicune is the 5th Pokemon on Venus' team, you should be able to see it on Slot 5.

| Load Sa    | 3<br>ave |           |            |                                       |
|------------|----------|-----------|------------|---------------------------------------|
| Label      | Address  | Hexadecim | Decimal    | String                                |
| PRNG       | 80478c90 | 099d3e6a  | 161300074  |                                       |
| ID-SID     | 80408854 | 00000000  | 0          |                                       |
| ID-SID (p) | 80408a54 | 00000000  | 0          |                                       |
| AI Party   | 80473070 | d90da1bd  | 3641549245 | i i i i i i i i i i i i i i i i i i i |
| AI Party 2 | 804731a8 | 40e0d345  | 1088475973 | )                                     |
| AI Party 3 | 804732e0 | 3e7267a8  | 1047685032 |                                       |
| AI Party 4 | 80473418 | b929e5a2  | 3106530722 |                                       |
| AI Party 5 | 80473550 | ea1f6860  | 3927926880 | )                                     |
| AI Party 6 | 80473688 | 0000000   | 0          |                                       |
|            |          |           |            |                                       |

 To double check, enter the PRNG address of the corresponding slot on Memory View (View > Memory) and you should be able to see the Pokemon's name scribbled all over on ASCI View (Right click > View > As ASCI)

| Step Over        | Step Out Skip | Show PC Set PC Open Re | fresh Browse Play S | top FullSc | r ScrShot | Config ( | Graphics Au | 🖸 🛛 👂<br>Idio Contr | a<br>ollers |        |    |                |           |           |          |              |               |                                                                                                    |
|------------------|---------------|------------------------|---------------------|------------|-----------|----------|-------------|---------------------|-------------|--------|----|----------------|-----------|-----------|----------|--------------|---------------|----------------------------------------------------------------------------------------------------|
| de Watch         | Memory        |                        |                     |            |           | Ban      | ner T       | itle                |             |        |    |                |           | Makor     |          |              |               | Ciza                                                                                                    |
| J4734IC          | 0000000       |                        |                     | 80473070   |           | 6 🖉      | REP K       | irby Air Rid        | le          |        |    |                |           | - Dolphir | 4.0-6848 | JIT64 DC   D | Direct3D   HL | - 🗆 × 🛛                                                                                                    |
| 3473500          | 0000030       | 0                      | H                   |            | -         | . 🐖      | nêmer .     |                     |             |        |    |                |           |           |          |              |               |                                                                                                    |
| 473504           | 00000000      |                        |                     |            |           | 1 🕲 🎫    | Nord B      | okemon Bo           | ox R&S      |        |    |                |           | Frame: 5  | 4006     |              |               | 9                                                                                                    |
| 473300<br>47250c | 00000700      |                        | Con 2 Charlie       |            |           |          |             |                     |             |        |    |                |           |           |          |              |               | (                                                                                                    |
| 473510           | 80165978      |                        | e den s statio      | nary       |           |          |             |                     |             |        |    |                |           |           |          |              |               |                                                                                                    |
| 473514           | 00000000      |                        |                     |            |           |          |             |                     |             |        |    |                |           |           |          |              |               |                                                                                                    |
| 73518            | 00000000      |                        | Profile             |            |           |          |             |                     |             |        |    |                |           |           |          |              |               |                                                                                                    |
| 7351c            | 00000000      |                        | Profile             | Victy      |           |          |             |                     | 5839        |        |    |                | Same      |           |          |              |               |                                                                                                    |
| 73520            | 00000000      |                        |                     |            | Manager   | SID      |             |                     | 2621        |        |    |                |           |           |          |              |               |                                                                                                    |
| 473524           | 0000005       | 0                      |                     |            | manager   | 510      |             |                     |             |        |    |                |           |           |          |              |               |                                                                                                    |
| 473528           | 0000001       |                        | Converter Conve     | dia an     |           |          |             |                     |             |        |    |                |           |           |          |              |               |                                                                                                    |
| 47352c           | 8053C8E8      |                        | Generator Searc     | iner       |           |          |             |                     |             |        |    |                |           |           |          |              |               | (                                                                                                    |
| 473530           | 0000000       |                        |                     |            |           |          |             |                     |             |        |    |                |           |           |          |              |               |                                                                                                    |
| 473534           | 00000000      |                        | KING INTO           |            |           |          |             | hiters              |             |        |    |                |           |           |          |              |               | and the second second s |
| 1/3538           | 80872868      |                        | Method              | XD/Co      | olo       |          |             | шр                  |             |        |    | Gender         |           |           |          |              |               |                                                                                                    |
| 73030            | 8053C8E8      | 8                      | Starting Era        | ma 1       |           |          |             |                     |             |        |    | Ability        | Anv       |           |          |              |               |                                                                                                    |
| 72544            | 00000146      | U                      | Starting Pre        |            |           |          |             |                     |             | Ç~ 5   |    |                |           | Estel     | a: Oh!   |              |               |                                                                                                    |
| 73548            | 00000002      | 5                      | Max Results         | s 1000     | 000       |          |             | Dof                 |             |        |    | Nature         | Any       | There     | 's a SH/ | DOW PO       | KéMON!        |                                                                                                    |
| 47354c           | 00E50000      |                        | TID                 | 5839       |           |          |             |                     |             |        |    | Hidden Powe    | r Any     |           |          |              |               |                                                                                                    |
| 473550           | EA1F6860      |                        |                     |            |           |          |             | SpA                 |             | ÷ ~ 31 |    | Condor Patie   | Condedees |           |          |              |               |                                                                                                    |
| 473554           | 0B030202      | 00                     | SID                 | 2621       |           |          |             | SnD                 |             |        |    | Genuer Nauc    |           |           |          |              |               |                                                                                                    |
| 473558           | 00002804      | (□                     | Seed                |            | DH        | 41F4093  |             |                     |             |        |    | Shiny Only?    |           |           |          | Use Delay?   |               |                                                                                                    |
| 7355c            | 0153C8D0      |                        |                     | _          | Conerate  | _        |             |                     |             |        |    | Disable Filter | s 🗆       |           |          |              | (F)           |                                                                                                    |
| 73560            | E13092A8      |                        |                     |            |           |          | _           |                     |             |        |    |                |           |           |          |              |               |                                                                                                    |
| 473564           | 00560045      | VE                     |                     |            |           |          |             |                     |             |        |    |                |           |           |          |              |               |                                                                                                    |
| /3568            | 004E0055      | NU                     | Frame               |            |           | Nature   | Ability     |                     |             |        |    |                | SpD Spe   | e Hidden  | Power    | Gender       | Time          |                                                                                                    |
| 73570            | 00530000      | 5                      | 5                   | EA1F6860   |           | Bold     |             | 31                  |             | 31     | 30 | 31             | 31        | Electric  | 68       |              | 0.08 s        |                                                                                                    |
| 2574             | 00000000      |                        |                     |            |           |          |             |                     |             |        |    |                |           |           |          |              |               |                                                                                                    |
| 3578             | 00000053      | s                      |                     |            |           |          |             |                     |             |        |    |                |           |           |          |              |               |                                                                                                    |
| 7357c            | 00550049      | u i                    |                     |            |           |          |             |                     |             |        |    |                |           |           |          |              |               |                                                                                                    |
| 73580            | 00430055      | cu                     |                     |            |           |          |             |                     |             |        |    |                |           |           |          |              |               |                                                                                                    |
| 73584            | 004E0045      | N E                    |                     |            |           |          |             |                     |             |        |    |                |           |           |          |              |               |                                                                                                    |
| 73588            | 00000000      |                        |                     |            |           |          |             |                     |             |        |    |                |           |           |          |              |               |                                                                                                    |
| 7358c            | 0000000       |                        |                     |            |           |          |             |                     |             |        |    |                |           |           |          |              |               |                                                                                                    |
| 73590            | 00530055      | S U                    |                     |            |           |          |             |                     |             |        |    |                |           |           |          |              |               |                                                                                                    |
| 3594             | 00490043      | 1 C                    |                     |            |           |          |             |                     |             |        |    |                |           |           |          |              |               |                                                                                                    |
| 3598             | 0055004E      | UN                     |                     |            |           |          |             |                     |             |        |    |                |           |           |          |              |               |                                                                                                    |
| 7359c            | 00450000      | E                      |                     |            |           |          |             |                     |             |        |    |                |           |           |          |              |               |                                                                                                    |
| 735aU<br>735-4   | 0000000       |                        |                     |            |           |          |             |                     |             |        |    |                |           |           |          |              |               |                                                                                                    |

- From this point forward, since once you encounter a Shadow Pokemon, its PID and IVs are stored, you can either KO the Pokemon to capture it later. Once you are on post-game you can export Dive / Repeat / Luxury Balls from the mainline GBA games and use it to capture your Shiny Shadow Pokemon.
- If that is not your cup of tea, capture it and once the battle is over, you can now watch your Shiny Shadow Pokemon in all of its glory. You'll notice the difference when you check the party sprites since shiny sprites are always different from non-shinies.

| Dolphin 4.0-6848                                         |                                                |                       |                        | - 🗆 ×                           |
|----------------------------------------------------------|------------------------------------------------|-----------------------|------------------------|---------------------------------|
| File Emulation Movie Options Tools View JIT Debug Syml   | bols Profiler Help                             |                       |                        |                                 |
| 🐃 8 8 8 <b>8 8 10 C</b>                                  |                                                | 0 🛤                   |                        |                                 |
| Step Step Over Step Out Skip Show PC Set PC Open Refresh | Browse Pause Stop FullScr ScrShot Config Graph | ics Audio Controllers |                        |                                 |
| Code Watch Memory                                        | Banner                                         | Title                 | Makor                  | Cize, State                     |
| :                                                        |                                                | Kirby Air Ride        | Dolphin 4.0-6848   JIT | 64 DC   Direct3D   HL D X GiB   |
| Load Save                                                |                                                | Palidaren Dau DOC     |                        | cip                             |
| Label Address Hexadecim Decimal String                   |                                                | Pokemon Box Ras       | Frame: 74727           | GIB ****                        |
| PRNG 80478c90 ad41b62c 2906764844                        | Q Gen 3 Stationary                             |                       | POKéMON INFO           | GIB *****                       |
| ID-SID 80408854 0000000 0                                |                                                |                       | OEV&                   | CROEILE GiB *****               |
| ID-SID (p) 80408a54 00000000 0                           | Profile                                        |                       |                        | OT/????? ID No.?????            |
| Al Party 804/30/0 d90da1bd 3641549245                    | Profile Victy ~ TID                            | 58392                 | Game                   | ABILITY                         |
|                                                          | Manager SID                                    |                       |                        | PRESSURE                        |
|                                                          | Constant Country                               |                       |                        | STATS                           |
|                                                          | Generator Searcher                             |                       |                        | HP 142/142 SP. ATK 89 GiB ***** |
|                                                          | RNG Info                                       | Filters               |                        | DEFENSE 119 SPEED 85 GIB *****  |
|                                                          | Method XD/Colo                                 | T Ger                 | ider - SUICUNE         | HEARTGAUGE                      |
|                                                          | Starting Frame                                 | HP 31 , ~ 31 , Abi    |                        | tightly shut.                   |
|                                                          | May Regulte 1000000                            | Atk 5 🗘 ~ 5 🗘         |                        | ???? nature, Lv 40,             |
|                                                          | Max Results 100000                             | Def 31 🗘 ~ 31 🗘       |                        | THE UNDER (met).                |
|                                                          | 110 58392                                      | SpA 30 🗘 ~ 31 🗘       | des Partes Conductors  |                                 |
|                                                          | SID 26212                                      | SpD 31 1 ~ 31 1       |                        |                                 |
|                                                          | Seed D41E4093                                  | Sne 31 1 21 1         | ny Only? 🔲 Us          | e Delay?                        |
|                                                          | Generate                                       | Disi                  | able Filters           | (F)                             |
|                                                          |                                                |                       |                        |                                 |
|                                                          | Frame PID !!! Nature Ab                        | ility HP Atk Def SpA  | SpD Spe Hidden Power   | Gender Time                     |
|                                                          | 5 EA1F6860 !!! Bold 0                          | 31 5 31 30            | 31 31 Electric 68 -    | 0.08 s                          |
|                                                          |                                                |                       |                        |                                 |
|                                                          |                                                |                       |                        |                                 |
|                                                          |                                                |                       |                        |                                 |
|                                                          |                                                |                       |                        |                                 |
|                                                          |                                                |                       |                        |                                 |
|                                                          |                                                |                       |                        |                                 |
|                                                          |                                                |                       |                        |                                 |
|                                                          |                                                |                       |                        |                                 |
|                                                          | ~                                              |                       |                        |                                 |
|                                                          |                                                |                       |                        |                                 |
| 🔳 O Hi 🐂 🔿 🔒 🛝                                           |                                                |                       |                        |                                 |

Congratulations! You are now the proud owner of a Shiny Shadow Pokemon. All that is left is purify it and enjoy your Colosseum Shiny.

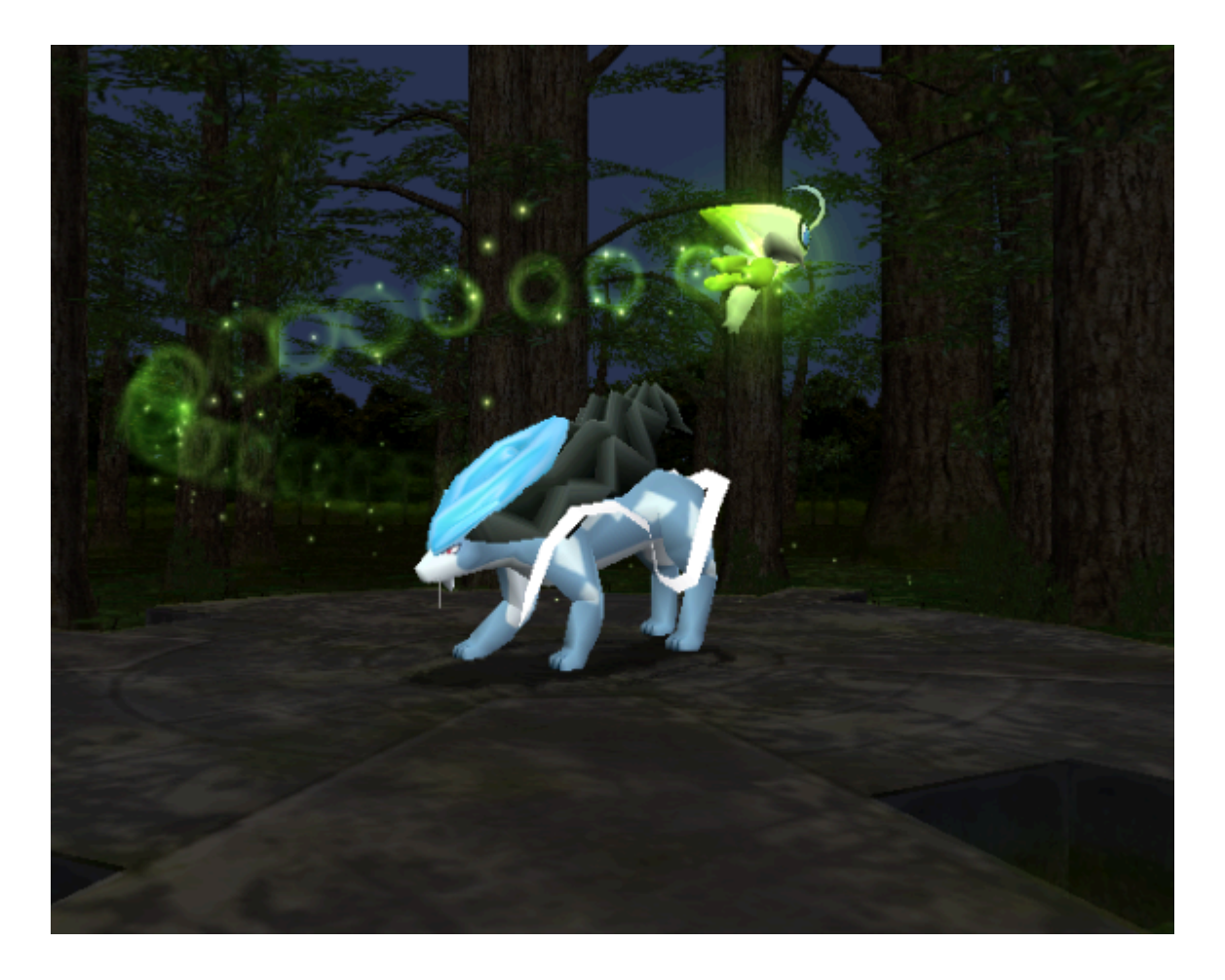

## What now?

You can check <u>Jay's guide</u> on how to connect Dolphin to VBA to transfer your Colosseum RNG to your Gen 3 Pokemon games.